# HD Show Operating Instructions

# Contents

| Chapter 1 Overview                                 |   |
|----------------------------------------------------|---|
| 1.overview                                         |   |
| 2.Software operating environment                   |   |
| Chapter 2 Software Installation and Uninstallation |   |
| 1.software Installation                            |   |
| 2.Software uninstall                               |   |
| Chapter 3 Software Function Introduction           |   |
| 1.Computer display mode                            |   |
| 2.Software main interface                          | ` |
| 3.New display and display partition                | ( |
| 4.Add footage to the display                       |   |
| 5.Picture settings                                 |   |
| 6.Video settings                                   |   |
| 7.Text settings                                    |   |
| 8.Clock settings                                   |   |
| 9.Network media (streaming) playback               |   |
| 10.Desktop screenshot play                         |   |
| 11.Website playback                                |   |
| 12.Broadcast control function                      |   |
| 13.Regional settings                               |   |
| 14.Regional playlist                               |   |
| 15.New project File                                |   |
| 16.System settings                                 |   |
| 17.Switch language                                 |   |
| 18.View version                                    |   |
| shenthe                                            |   |

# **Chapter 1 Overview**

#### 1.overview

HD Show is a synchronous broadcast control software with rich functions, easy to learn and easy to use, and users can enjoy the current popular and high-quality playback control platform.

HD Show supports video, image, text, clock and other general functions, as well as streaming media, website, screen capture function.

#### 2.Software operating environment

The computer configuration will affect the playback effect. Users can adjust the computer configuration according to the complexity of the program and whether the video is a highdefinition video source.

The recommended configuration is as follows:

Operating system: Windows 7/10 64-bit operating system

CPU: Core i5 or higher

Memory: 4G or more

o o. Independent graphics card: GTX950 or higher

# **Chapter 2 Software Installation and Uninstallation**

#### 1.software Installation

Double-click the .exe file of HD Show and follow the software installation wizard Installation operation.

1) Select language and click "OK".

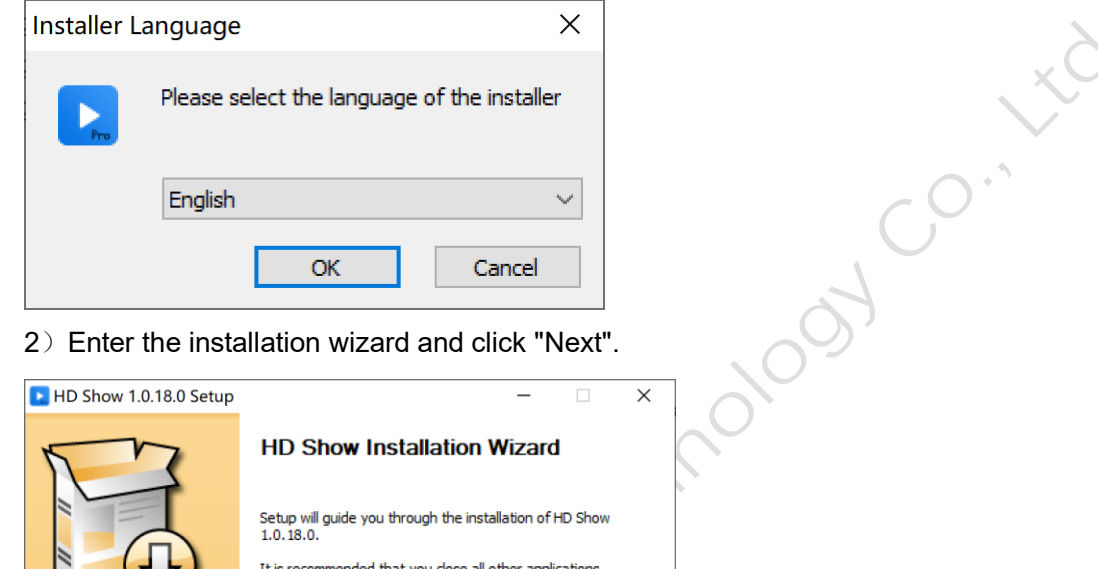

Next >

Cancel

It is recommended that you close all other applications before starting Setup. This will make it possible to update relevant system files without having to reboot your computer. Click Next to continue.

3) Select the installation location and click "Install".

| E HD Show 1.0.18.0 Set                                 | up                                         |                                   |                                 | _            |         |            | $\times$ |
|--------------------------------------------------------|--------------------------------------------|-----------------------------------|---------------------------------|--------------|---------|------------|----------|
|                                                        | Choose Insta<br>Choose the f               | all Location<br>folder in whic    | <b>n</b><br>h to install H      | HD Show I    | 1.0.18. | 0.         |          |
| Setup will install HD Show<br>Browse and select anothe | 1.0. 18.0 in the fi<br>r folder. Click Ins | ollowing fold<br>stall to start t | er. To instal<br>the installati | l in a diffe | rent fo | lder, clio | *        |
| Destination Folder                                     | how                                        |                                   |                                 |              | Browse  |            |          |
| Space required: 181.3MB<br>Space available: 373.0GB    |                                            |                                   |                                 |              |         |            |          |
| Expert -> Professional -> Ab                           | sorbedly ———                               | < B                               | ack                             | Install      |         | Cance      | el       |

4) After the installation is complete, click "Finish" to run the software.

| E HD Show 1.0.18.0 Setup | – 🗆 ×                                                                                                    |      |
|--------------------------|----------------------------------------------------------------------------------------------------|------|
|                          | Completing the HD Show 1.0.18.0<br>Setup<br>HD Show 1.0.18.0 has been installed on your computer.<br>Click Finish to close Setup.<br>☑ Run HD Show 1.0.18.0 | -0·' |
|                          | < Back Finish Cancel                                                                                                    |      |
|                          |                                                                                                    | A l  |

## 2.Software uninstall

1) Click the windows icon in the lower left corner of the computer, find HD Show, expand it, and click "Uninstall HD Show".

|           | HD show Right click             |
|-----------|---------------------------------|
| ŝ         | HD Show                         |
| ch        | HD2018                          |
| 0         | HD2020                          |
|           | ○ 在这里输入你要搜索的内容                  |
| 2) Uninst | tall confirmation, click "Yes". |
|           | 5                               |

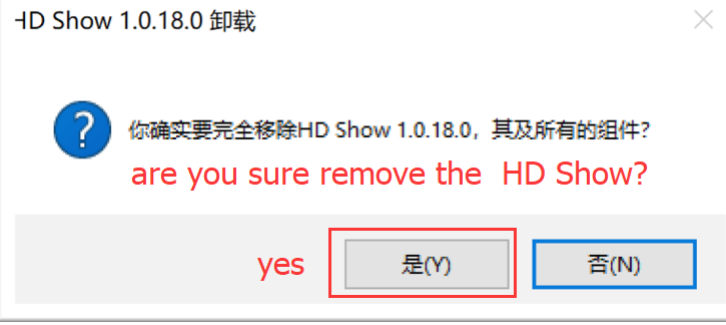

|  | 3) | Enter | the | uninstall | wizard | and | click | "Next" |
|--|----|-------|-----|-----------|--------|-----|-------|--------|
|--|----|-------|-----|-----------|--------|-----|-------|--------|

| E HD Show 1.0.18.0 Uninsta | I — 🗆                                                                                                    | × |
|----------------------------|----------------------------------------------------------------------------------------------------|---|
|                            | Welcome to the HD Show 1.0.18.0<br>Uninstall<br>Setup will guide you through the uninstallation of HD Show<br>1.0.18.0.<br>Before starting the uninstallation, make sure HD Show<br>1.0.18.0 is not running.<br>Click Next to continue. |   |
|                            | Next > Cancel                                                                                                    |   |

4) Uninstall confirmation, click "Uninstall", you can complete the uninstall.

| <b>E</b> HD Show 1.0.18.            | 0 Uninstall                    |                   | _                  |           | ×  |
|-------------------------------------|--------------------------------|-------------------|--------------------|-----------|----|
| M                                   | Uninstall HD Sh                | ow 1.0.18.0       | your computer      |           |    |
|                                     | Kellove HD Shov                | 1.0.15.0 11011    | your computer.     |           |    |
| HD Show 1.0.18.0<br>uninstallation. | will be uninstalled from the f | following folder. | Click Uninstall to | start the |    |
| Uninstalling from:                  | D:\Program Files\HD Shov       | v                 |                    |           |    |
|                                     |                                |                   |                    |           |    |
|                                     |                                |                   |                    |           |    |
|                                     |                                |                   |                    |           |    |
|                                     |                                |                   |                    |           |    |
| Currente o Durferenieren            | . Alexandra dha                |                   |                    |           |    |
| experc -> Professiona               | -> Ausorbediy                  | < Back            | Uninstall          | Cano      | el |
| sher                                | 1                              |                   |                    |           |    |

# **Chapter 3 Software Function Introduction**

#### 1.Computer display mode

The computer display mode is extended mode. Press the Windows + P key on the keyboard to switch the computer display mode.

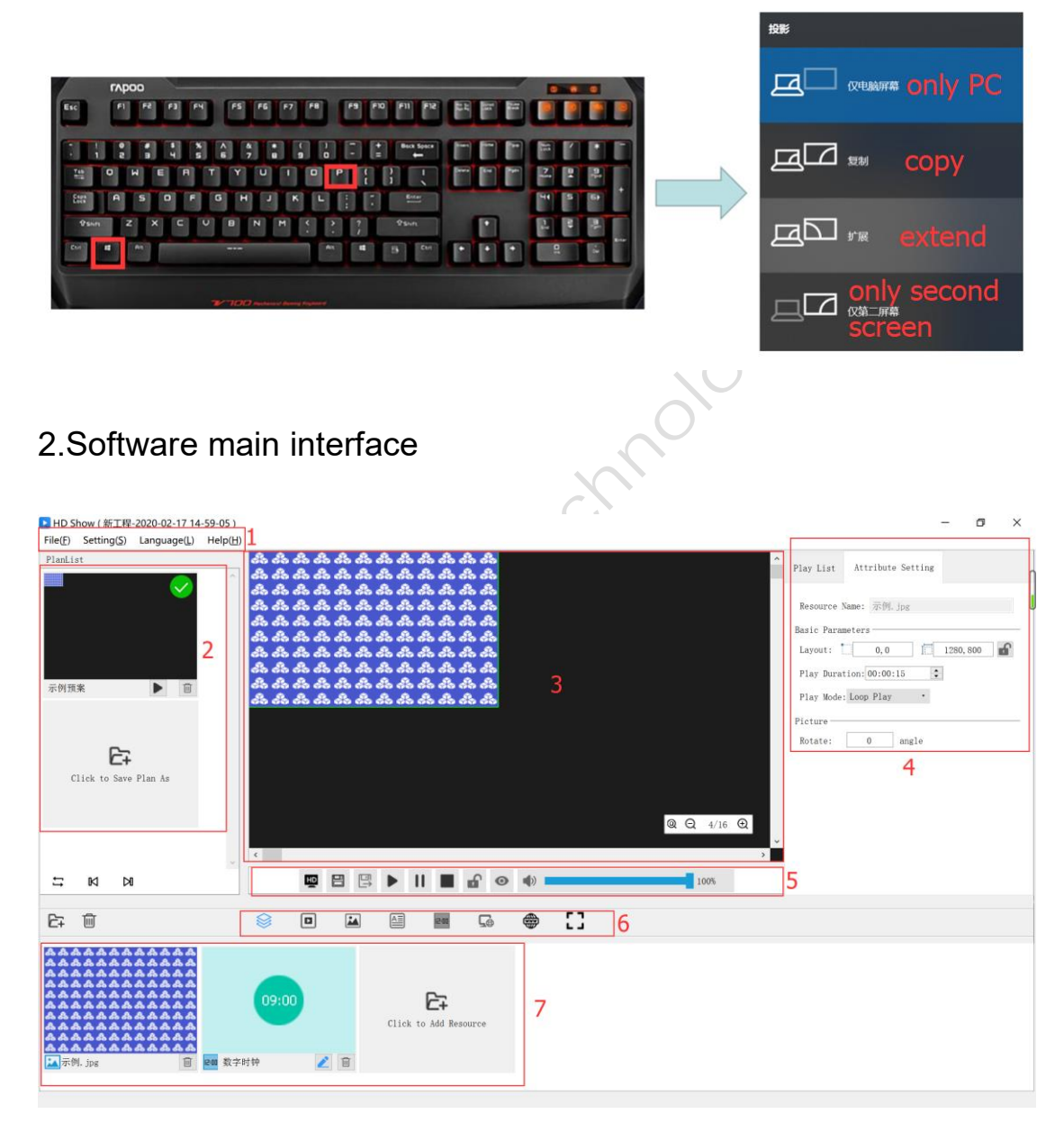

① Menu bar: menu options;

② Plan area: Generate the plan content, you can edit the content in advance and switch playback;

③ Canvas area: preview playback content, drag the program in the material area directly

to the corresponding area in the canvas area;

④ Property area: display material information and playlist;

- (5) Play control area: set the display size, hold, start / pause / stop playback, lock area, etc.
- (6) Material type preview filter area: filter and filter material types;
- ⑦ Assets area: store assets;

#### 3.New display and display partition

Tap the screen management in the broadcast control area P, Then click "+" on the right side of the display to add the display.

At the bottom of the display, click the "+" to the right of the area to add a display area.

| Nanage Screen Manage |   |          |               |        |        |             |           | ×           |
|----------------------|---|----------|---------------|--------|--------|-------------|-----------|-------------|
| ▼ Monitor            | + | <u> </u> |               |        |        |             |           | ^           |
| New Monitor10001 💿   | 1 |          |               |        |        |             |           |             |
| ▼ Area               | + |          |               |        |        |             |           |             |
| New Area10003        | 1 |          |               |        |        |             |           |             |
| New Area10004        | Ŵ |          |               |        |        |             |           | ~           |
|                      |   | <u> </u> |               |        |        |             |           | >           |
|                      |   | Name: N  | New Area10004 |        |        | ☑ Hide Name | QQ4/      | 16 <b>Đ</b> |
|                      |   | X: 🛛     | 540           | Width  | : 640  |             | Rotate: 0 |             |
|                      |   | Y: (     | 0             | Height | : 800  |             |           |             |
|                      |   |          | OK            | (      | Cancel |             |           |             |

1) Select a certain display, you can set X, Y, width and height below;

2) Select the area, you can set X, Y, width, height below, or directly drag the area on the black preview area to zoom in, zoom out and move freely;

3) If there are too many areas and you can't distinguish which one, you can remove the hidden name, and you can display the area name in the upper left corner of the area.

## 4.Add footage to the display

In the top left corner of the asset area Or you can add videos, pictures, text, clocks, network media, etc. in the direct area by clicking "Add Material Area" Then drag the material

to the corresponding display area of the canvas area, and finally click button.

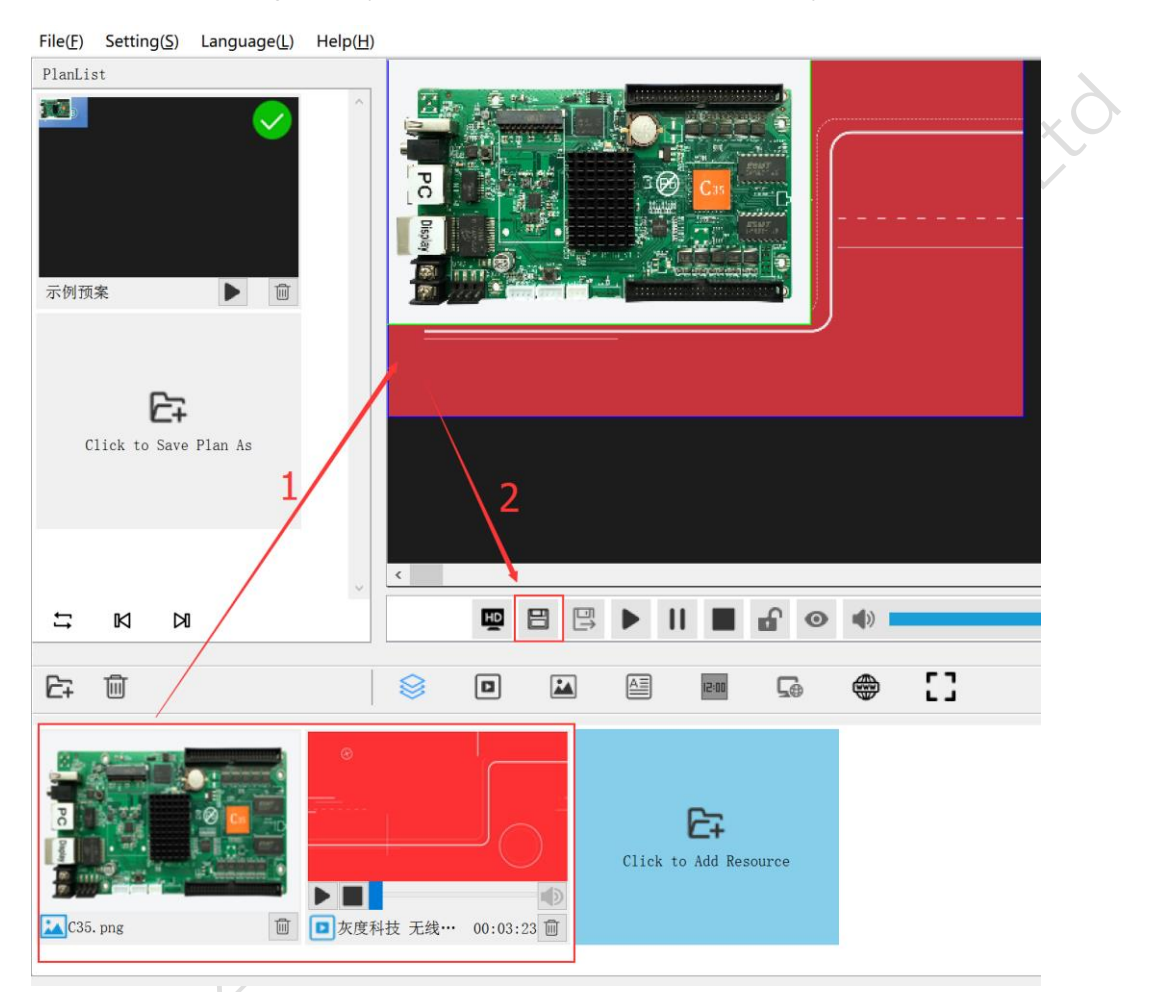

Right click ,can move the area to top level, move to bottom level,move up or down and delete it and so on.

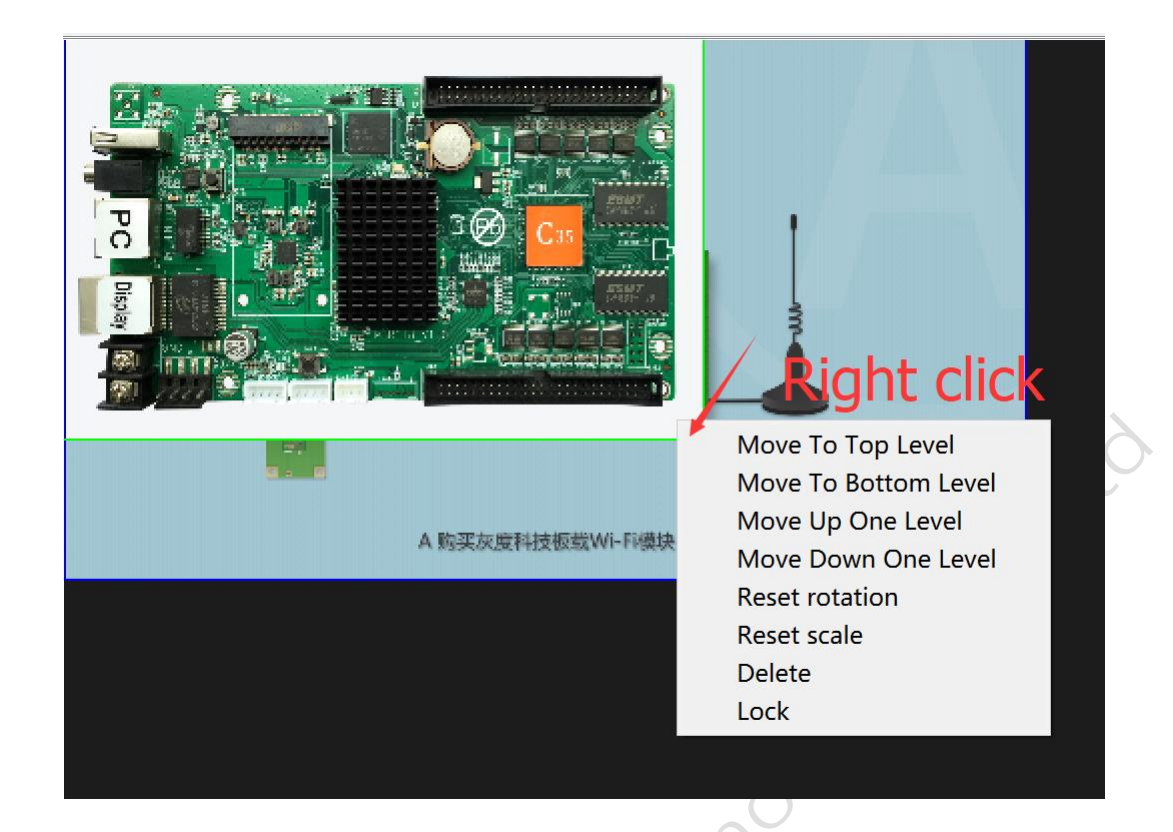

#### 5.Picture settings

After adding a picture in the asset area, right-click the picture and select "Picture Settings" to enter the picture setting interface and set picture playback effects.

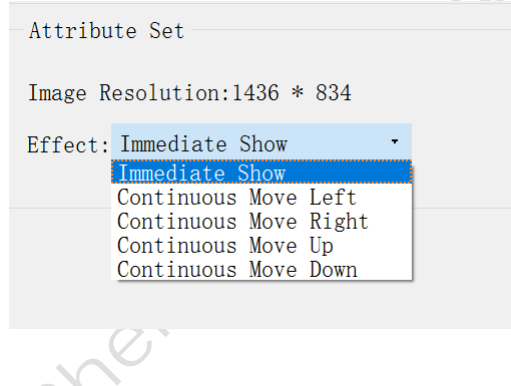

## 6.Video settings

After adding a video in the asset area, right-click the video and select "Edit" to enter the video setting interface and set the video transcoding method.

| ? ×               |
|-------------------|
|                   |
| Software decoding |
| OK Cancel         |
|                   |

## 7.Text settings

After adding text in the asset area, right-click the text and select "Edit" or click directly

You can set to enter the text editing interface, edit text, set font size, color, layout and display effects, etc.

| ► Text Setting ×                                                                                                    |
|----------------------------------------------------------------------------------------------------|
| Display Effect                                                                                                    |
| Huidu                                                                                                    |
| Attribute Set<br>Tips: Current text area width is 136 Pixel ,height is 61 Pixel The text area supports a maximum width and height of 8100 pixels |
| effect:       Static       Speed:       5       7         微软雅黑       30       A       A       B       U       三       三       —                  |
| Huidu                                                                                                    |
| OK Cancel                                                                                                    |

## 8.Clock settings

After adding the clock in the asset area, right-click the clock and select "Edit" to enter the clock setting interface, and set the name, font type, size, display content, etc.

| Attribute Set                 |           |
|-------------------------------|-----------|
| Name: Digital Clock           |           |
|                               |           |
| Font: 宋体                      | • 12 •    |
| Clock Option: Title Date Time | Week Luna |
| Multi/Single line swap        |           |
|                               |           |
| ОК                            | Cancel    |

## 9.Network media (streaming) playback

To add web media in the asset area, you need to paste the web media URL, click OK.

| Network media Settings         |    | ? ×    |
|--------------------------------|----|--------|
|                                |    |        |
| Please enter the media address |    |        |
|                                |    |        |
| -                              | OK | Cancel |
|                                | ОК | Cancel |

Right-click on network media to view network media information.

| Resource Name: | http://ivi.bupt.edu.cn/hls/cctvlhd.m3u8 |
|----------------|-----------------------------------------|
| File Location: | http://ivi.bupt.edu.cn/hls/cctv1hd.m3u8 |
| Duration:      | 00:00:00:000                            |
| Encoding:      | h264                                    |
| Resolution:    | 1920 * 1080                             |
| File Size:     | 0 B                                     |
|                |                                         |

## 10.Desktop screenshot play

Add a screenshot of the desktop in the asset area to display the computer desktop from the upper left corner.

## 11.Website playback

Add a website in the asset area, enter the URL, and click "OK.

| <ul> <li>★ 4GB memory, support expanding memory by U-disk<br/>* 4GB memory, support expanding memory by U-disk<br/>* Support optional Wi-Fi mode connection, APP control<br/>* Support remote internet cluster management</li> </ul>                                              | ⊵ Web page                                                                                                    |                               |                                                      |                        |      | × |
|----------------------------------------------------------------------------------------------------|----------------------------------------------------------------------------------------------------|-------------------------------|------------------------------------------------------|------------------------|------|---|
| ♪ Async control card<br>LD-C 15/C 15/C 25/C 25/C 25/C 25/C 25/C 25/C 25/C 2                                                                                                    | $\leftrightarrow ightarrow egin{array}{c} egin{array}{c} $ | n/en/                         |                                                      |                        |      | 0 |
| <section-header><ul> <li>Async schirol scale</li> <li>Async scontrol scale</li> <li>Async scontrol scale</li> <li>Async scontrol scale</li> <li>Suport optional Wi-Fi mode connection, APP contact</li> <li>Suport remote Internet cluster management</li> </ul></section-header> | 灰度科技<br>Huidu Technology                                                                                                    |                               |                                                      |                        | =    | * |
| ★ Support remote internet cluster management                                                                                                    | Async First<br>Huidu Best<br>Async control card<br>HD-C15/C15C/C35/C35C                                                                                                    | memory by U-disk              |                                                      |                        |      |   |
|                                                                                                    | <ul> <li>☆ Support remote internet cluster m</li> </ul>                                                                                                    | nanagement                    |                                                      |                        |      |   |
| ★ Support HD video hardware decoding, 60Hz frame rate output                                                                                                    | ☆ Support HD video hardware deco                                                                                                    | oding, 60Hz frame rate output | ull color Async contr                                | ol card famous b       | rand |   |
| Full Color LED Controller                                                                                                    | Full Color LED Co                                                                                                    | ontroller                     |                                                      |                        |      |   |
| The 2 <sup>nd</sup> Generation     Async Player Box     The 3 <sup>nd</sup> Generation     3 in 1 Video Processor       Dual-mode Player Box     The 3 <sup>nd</sup> Generation     3 in 1 Video Processor                                                                        | The 2 <sup>nd</sup> Generation<br>Dual-mode Player Box                                                                                                    | Async Player Box              | The 3 <sup>rd</sup> Generation<br>Async Control Card | 3 in 1 Video Processor |      | • |
| OK Cancel                                                                                                    |                                                                                                    | ОК                            | Cancel                                               |                        |      |   |

## 12.Broadcast control function

In the playback control area, you can set the screen size, display area, save / save plans, play and pause, etc. The specific icons are as follows,

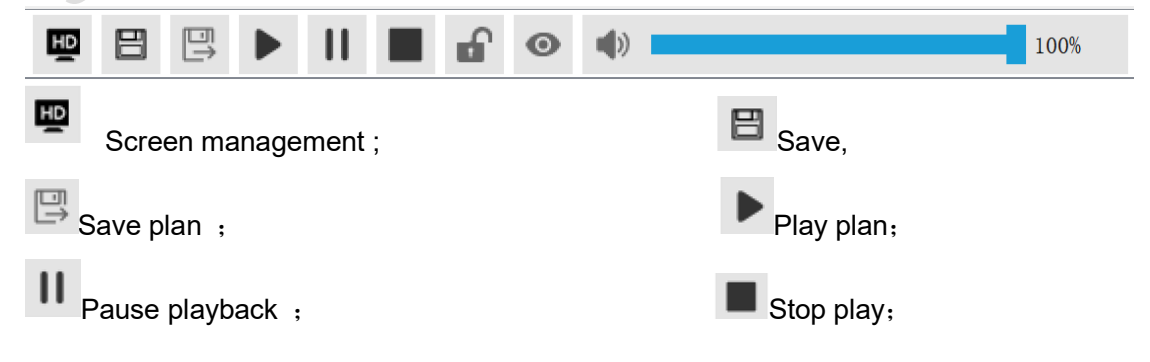

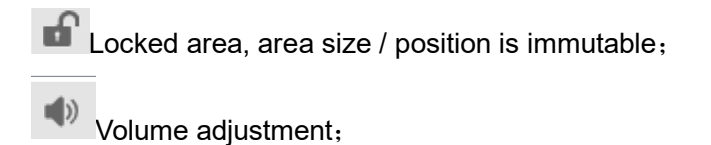

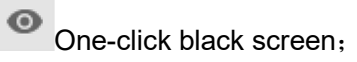

#### 13.Regional settings

In the canvas area, select an area and set the properties on the right to set X, Y, width, height, playback duration, playback mode, volume, and screen rotation.

| A KIZAZEHIJENEU | <ul> <li>▲ Play List Attribute Setting</li> <li>Resource Name: C35.png</li> <li>Basic Parameters</li> <li>Layout: 636,0</li> <li>Eastor 1280,800</li> <li>Play Duration: 00:00:15</li> <li>Play Mode: Loop Play</li> <li>Picture</li> <li>Rotate: 0</li> <li>angle</li> </ul> |
|-----------------|----------------------------------------------------------------------------------------------------|
|                 |                                                                                                    |

## 14.Regional playlist

In the playlist on the right of the canvas, you can set the program play / pause in a certain area.

| 无线控制一个显示屏 |                      | ~               | Play List | Attribute Setting<br>00:00:05:680/00:00:13:000<br>C35.png | II |
|-----------|----------------------|-----------------|-----------|-----------------------------------------------------------|----|
|           | A 販买欠废利投板数Wi-Fillite |                 |           | 00:00:46:940/00:03:23:626<br>灰度科技 无线控制方案.mp4              |    |
| ¢         |                      | @ Q 4/16 Q<br>> |           |                                                           |    |
|           |                      | 100%            |           | 0                                                         | 8  |

- 1) Click Pause behind the show button, the program stops playing in the display area, click again, the program continues to play;
- 2) Left mouse click on the program, then click to move up button, The program will move to the first one and play it at the top in the display area;

- 3) Left mouse click on the program, then click to move up button, The program moves to the next level, and the display area is covered by other programs;
- 4) Left-click on the show, then button, The deleted program is not displayed in the playlist. The program is not displayed in the display area.

#### 15.New project File

In the menu bar, click "File"  $\rightarrow$  "New Project File" to create a new project file. The project file includes plans and material resources.

C

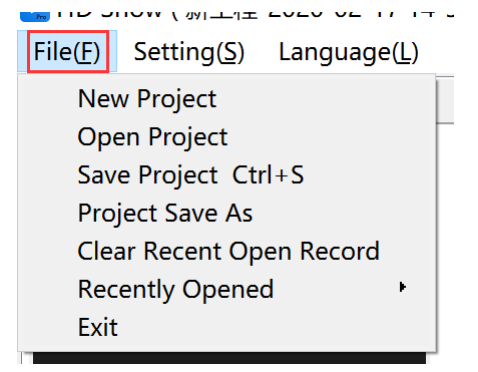

You can also open / save / save project files in the file menu.

#### 16.System settings

In the menu bar, click "Settings"  $\rightarrow$  "System Settings", the black screen is muted, the black screen is still edited, the project is automatically opened after the program is started, and the prompt is deleted.

| SysSetting                                | ? | × |
|-------------------------------------------|---|---|
| GeneralSetup                              |   |   |
| MuteWhenBlackScreen                       |   |   |
| UneditableWhenBlackScreen                 |   |   |
| AutomaticallyOpenProjectWhenAppRun        |   |   |
| Prompt for deletion                       |   |   |
| EffectType Fading • Duration 5.0 • Second |   |   |
| DecodingSettings                          |   |   |
| ☑ OpenHardCodec AntiAliasing 1 ·          |   |   |
| OK Cancel                                 |   |   |

#### 17.Switch language

On the menu bar, click Language to switch the software language. Currently only Chinese / English is supported.

| _ | _                | •          |    |                   |   |                 |  |
|---|------------------|------------|----|-------------------|---|-----------------|--|
|   | File( <u>F</u> ) | Setting(S) | La | nguage( <u>L)</u> | Н | elp( <u>H</u> ) |  |
|   | PlanLis          | st         |    | 简体中文              |   |                 |  |
|   |                  |            | •  | English           |   | ~               |  |

#### 18.View version

On the menu bar, click "Help"  $\rightarrow$  "About", to view the software version.

| File(E)<br>PlanLis | Setting( <u>S</u> )<br>t | Language( <u>L</u> ) | Help( <u>H</u> )<br>About | 线栏   | ,00 |  |
|--------------------|--------------------------|----------------------|---------------------------|------|-----|--|
|                    |                          |                      | ~                         | schi | 0   |  |
|                    |                          | زنار                 | 60                        |      |     |  |
| 51                 | suth                     |                      |                           |      |     |  |